# 113年資安通識3小時認證步驟

1. 進入 e 等公務園學習平臺

<u>https://elearn.hrd.gov.tw/mooc/index.php</u>,並點選登入。

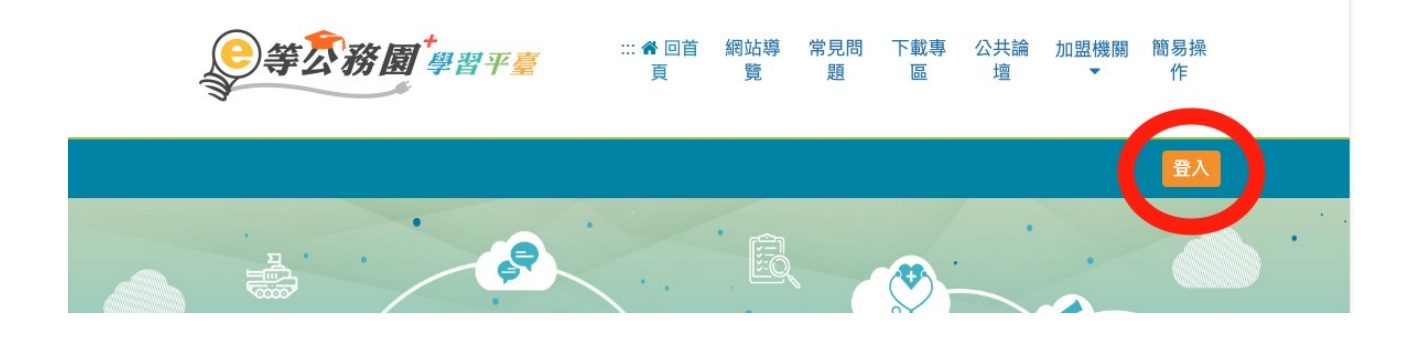

2. 使用公務人員登入,選擇「我的 e 政府」

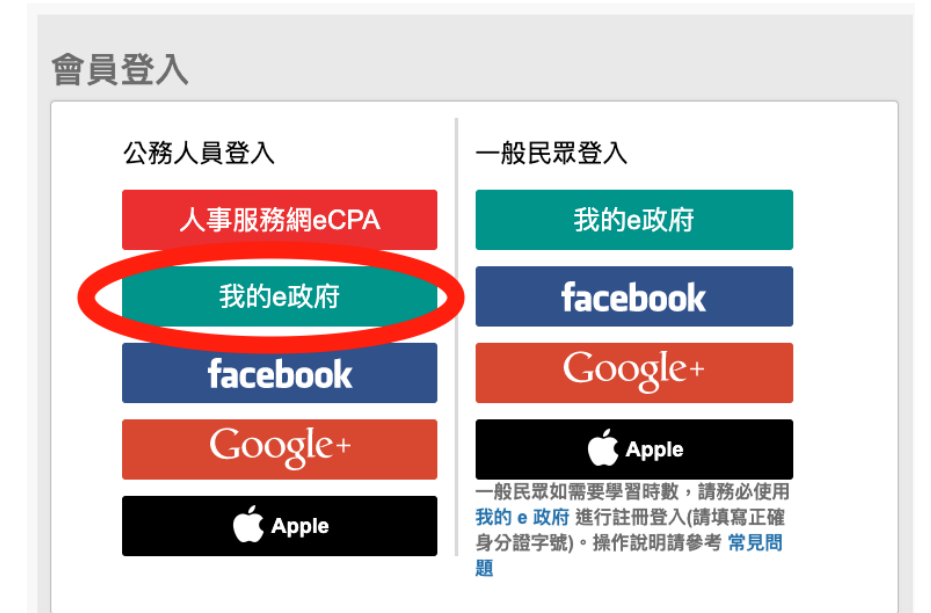

3. 選擇登入我的 e 政府

我的e政府帳號登入學習平臺說明

親愛的學員您好,提醒您,目前線上人數及閱讀課程人數眾多,平臺可能會感覺速度較緩慢。建議 您可稍後於離峰時間再進入學習,以獲得較佳的學習體驗。 e等公務園+學習平臺 敬上 公務人員登入 一般民眾登入 請使用公務帳號登入 請點選 [登入我的e政府] 1. 如已有公務帳號,請直接點 [登入我 1. 如需學習時數證明,須完成以下2項任 的e政府],以公務帳號登入 一項。如下: 習平臺。 (1)於我的E政府上傳自然人憑證。 2. 如不確定是否有公務帳號,請先點選 (2)於我的E政府註冊會員時,務必填 [公務帳號查詢 🗗],可查詢是否已有公 寫完整姓名跟身分證字號。 務帳號。 2 如不雲學習時數證明,可使用一般會員

4. 選擇「我的 e 政府帳號登入」

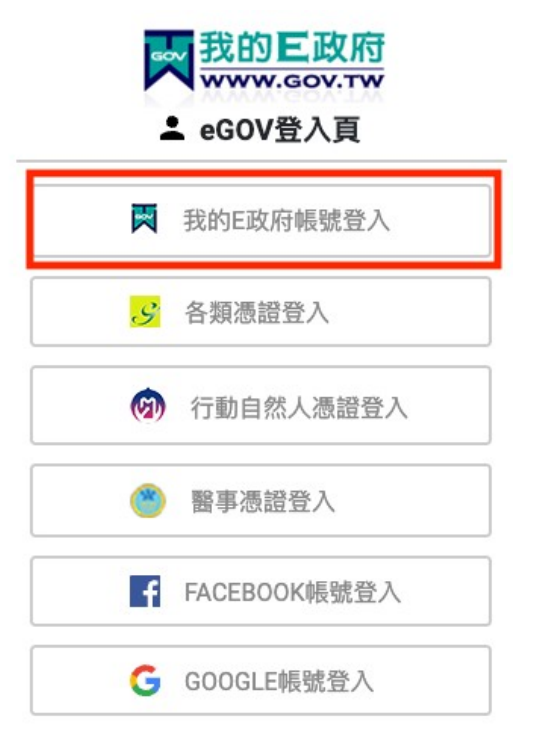

5. 輸入帳號及密碼登入

|                         | 我的E政<br>www.gov.т<br>▲ 帳號登入 | 府<br>w  |
|-------------------------|-----------------------------|---------|
| 憑證登入 <b>?</b>           |                             | English |
| sprcio1979              |                             |         |
| ••••••                  |                             | O       |
| 忘記帳號                    | 忘記密碼                        | 加入會員    |
|                         | 登入                          |         |
| 客服電話:(02)2<br>客服信箱:egov | 192-7111<br>@service.gov.tw |         |

6. 在「主打課程」中選擇「資訊安全課程專區」

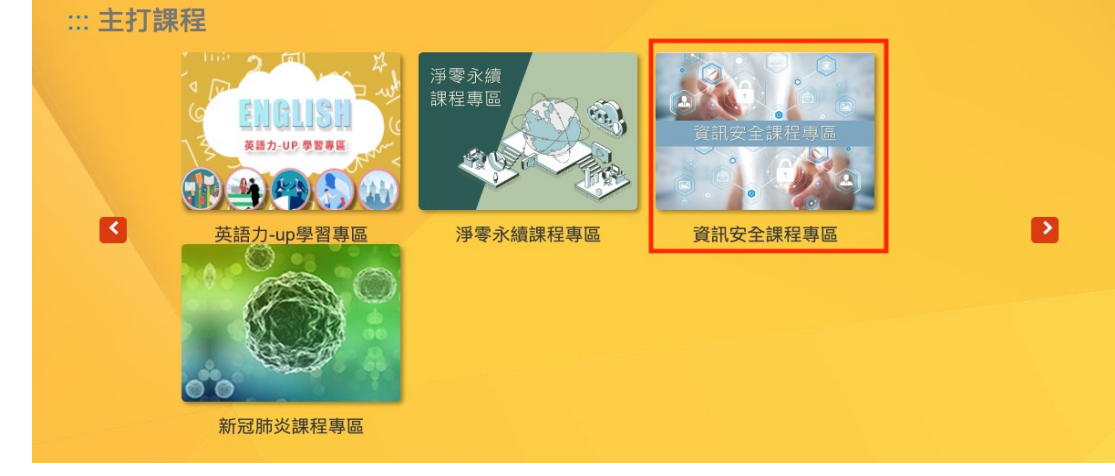

### 7. 上方「加盟單位」選擇「數位發展部資通安全署」

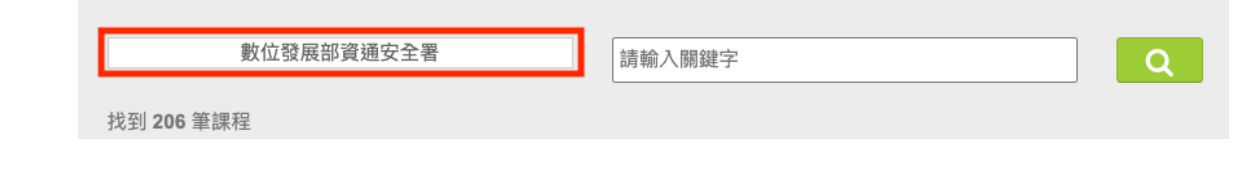

### 8. 左方「主打課程」選擇「資安通識」

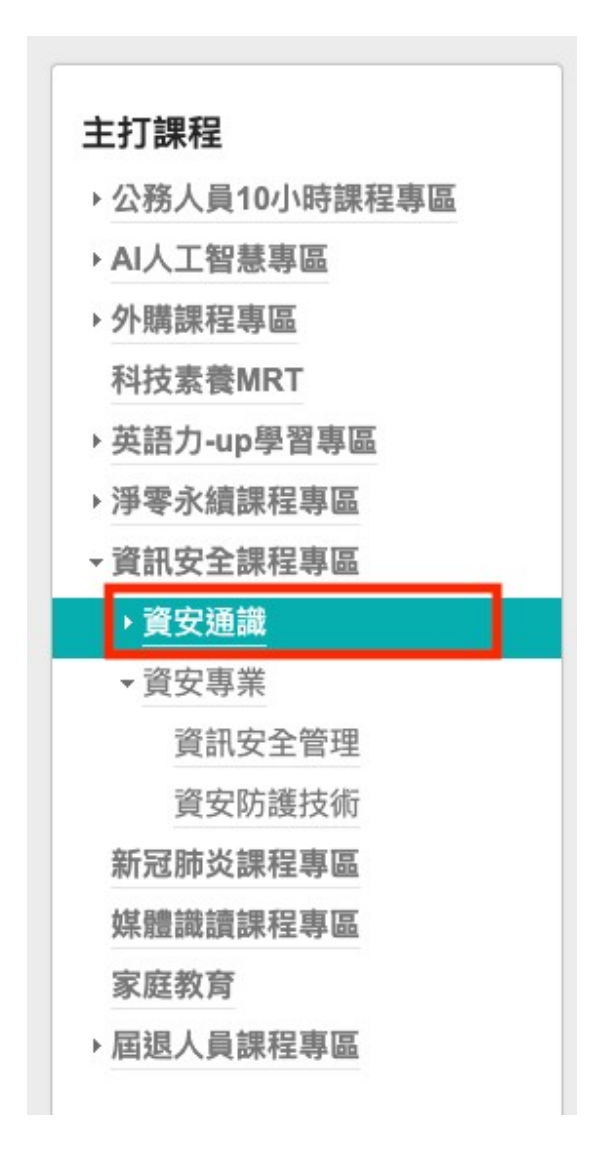

### 9. 右方任選三小時課程報名

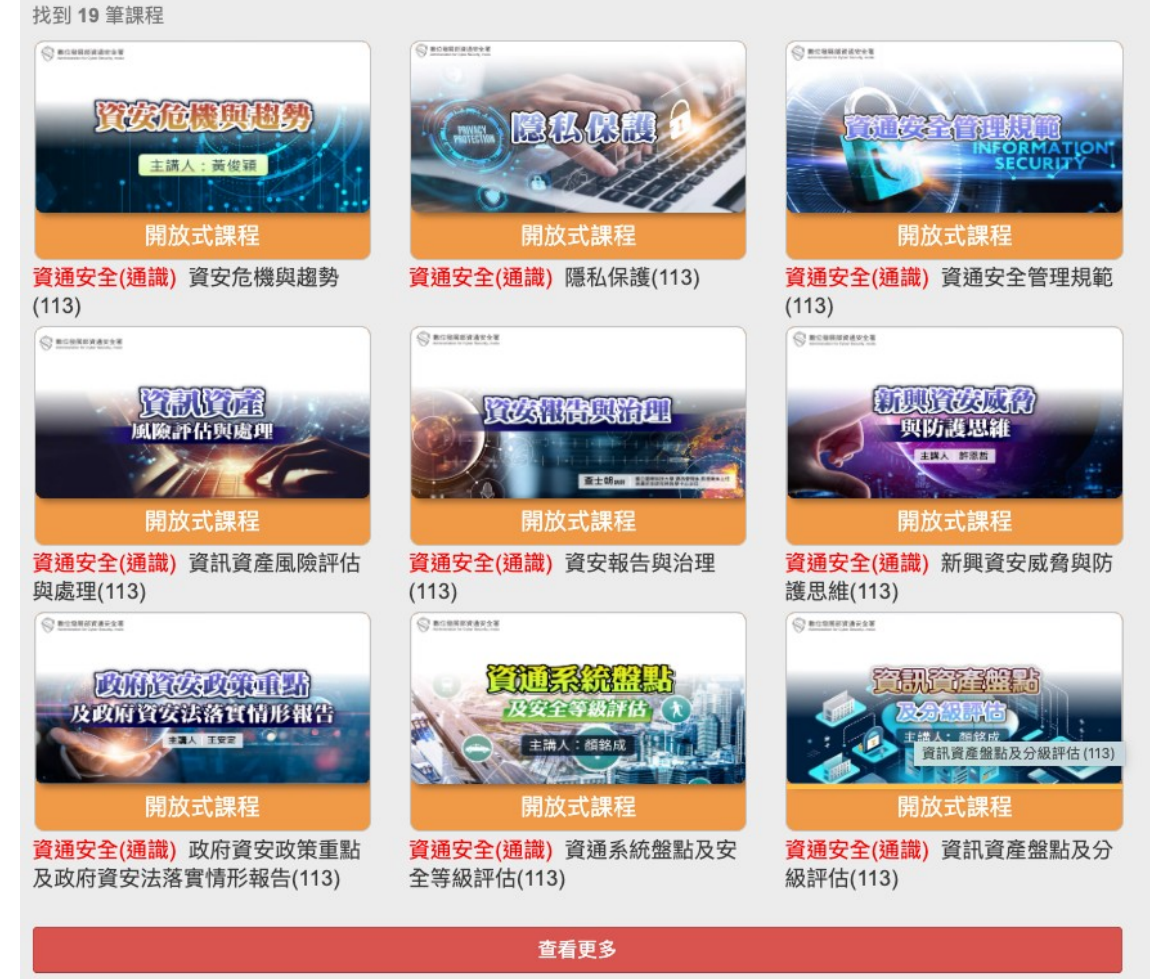

### 10. 選擇課程並點選「報名課程」

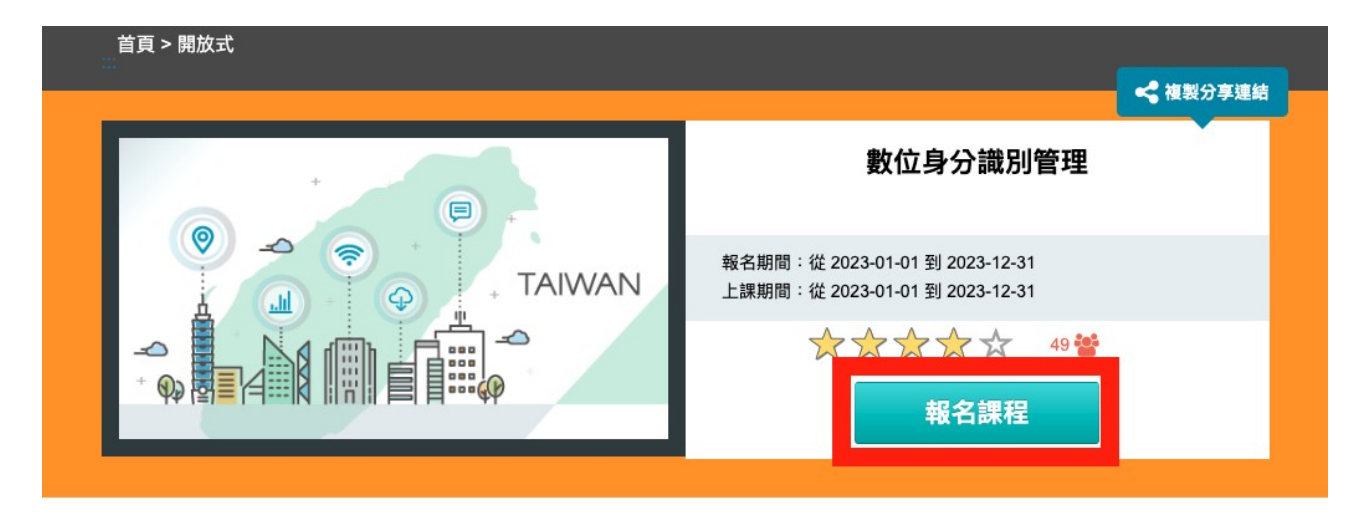

#### 11. 點選個人專區

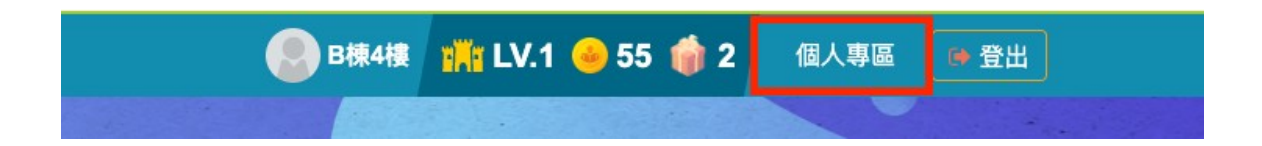

12. 選擇課程並點選「上課去」

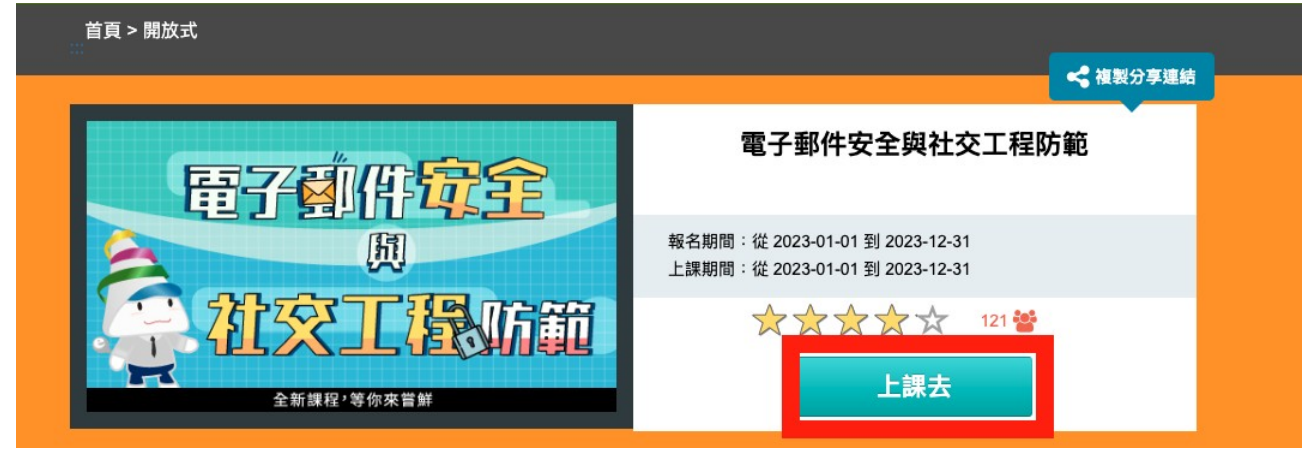

13. 點選「開始上課」

| 學習互動區                 |            |   |
|-----------------------|------------|---|
| 開始上課                  |            |   |
| 評量區                   | -          | ) |
| 測驗/考試                 | , <b>G</b> |   |
| 問卷/評價                 | >          |   |
| 資訊區                   |            |   |
| <u> 191</u> 33 冊夕 / 平 |            |   |

### 14. 選擇課程開始上課

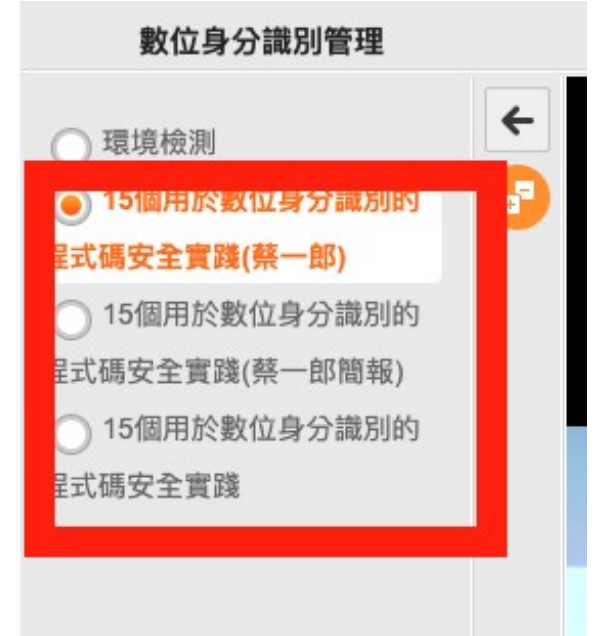

#### 15. 課程結束後,點選「測驗/考試」進入評量 學習互動區

| 開始上課  | > |
|-------|---|
| 評量區   |   |
| 測驗/考試 | > |
| 回恐府頂  |   |

#### 16. 選擇「進行測驗」

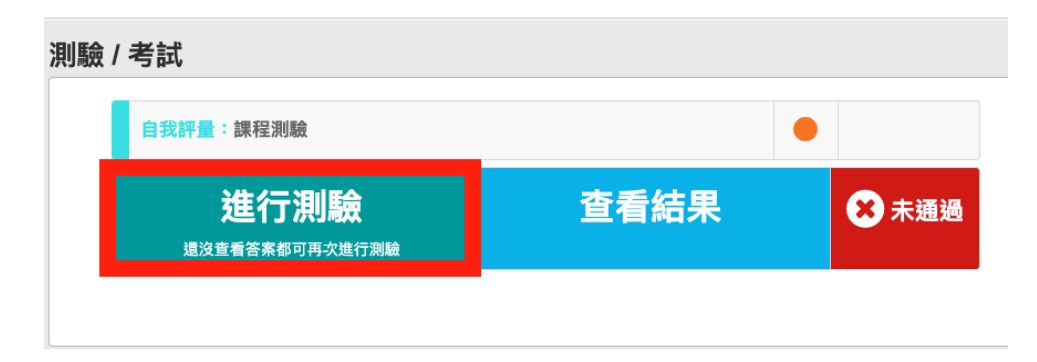

17. 評量結果及格即可完成課程

| 測驗;次別                                                               |
|---------------------------------------------------------------------|
| 總分 = 90                                                             |
| 及格標準 =60<br>評量編 果 =及格<br>此為電腦閱卷之自動計分。實際得分以教師公佈之正式分數為準。 公布答案(不再進行測驗) |
| 查看第 1 > 次結果                                                         |

18. 需完成問卷才能獲得研習時數,選擇「問卷 / 評價」

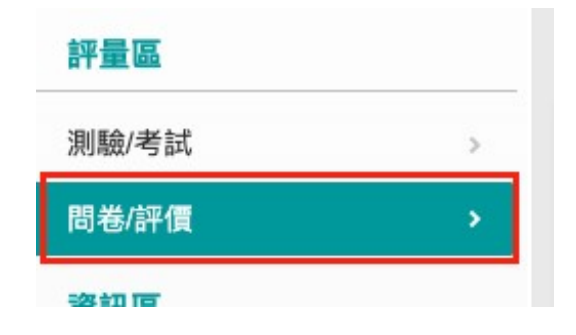

19. 進入填寫問卷

| <b>結果</b> |
|-----------|
|           |

20. 完成課程、評量與問卷後,利用「個人專區」左方「學習記錄」查看 時數核計

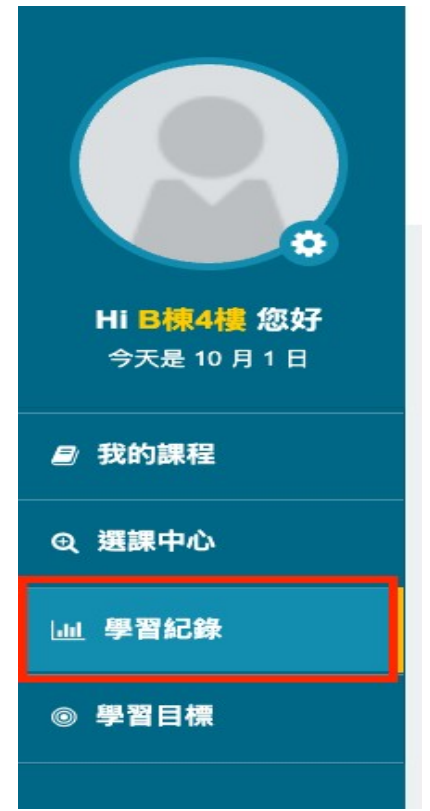

### 21. 確定課程時數大於3個小時

| No. | 課程類型 | 課程名稱                                             | 通過狀態 | 認證時數 | 総 |
|-----|------|--------------------------------------------------|------|------|---|
| 1   | 開放式  | 資通系統盤點及安全等級<br>評估(113)(PACS1131000<br>18)        | 已通過  | 2.0  |   |
| 2   | 開放式  | 新興資安威脅與防護思維<br>(113)(PACS113100020)              | 已通過  | 1.0  |   |
| 3   | 開放式  | 政府資安政策重點及政府<br>資安法落實情形報告(113)<br>(PACS113100019) | 已通過  | 1.0  |   |

#### 22. 列印證書,並上傳表單 <u>https://forms.gle/VVVKZijabTEtGpfj9</u>

#### 我的學習歷程

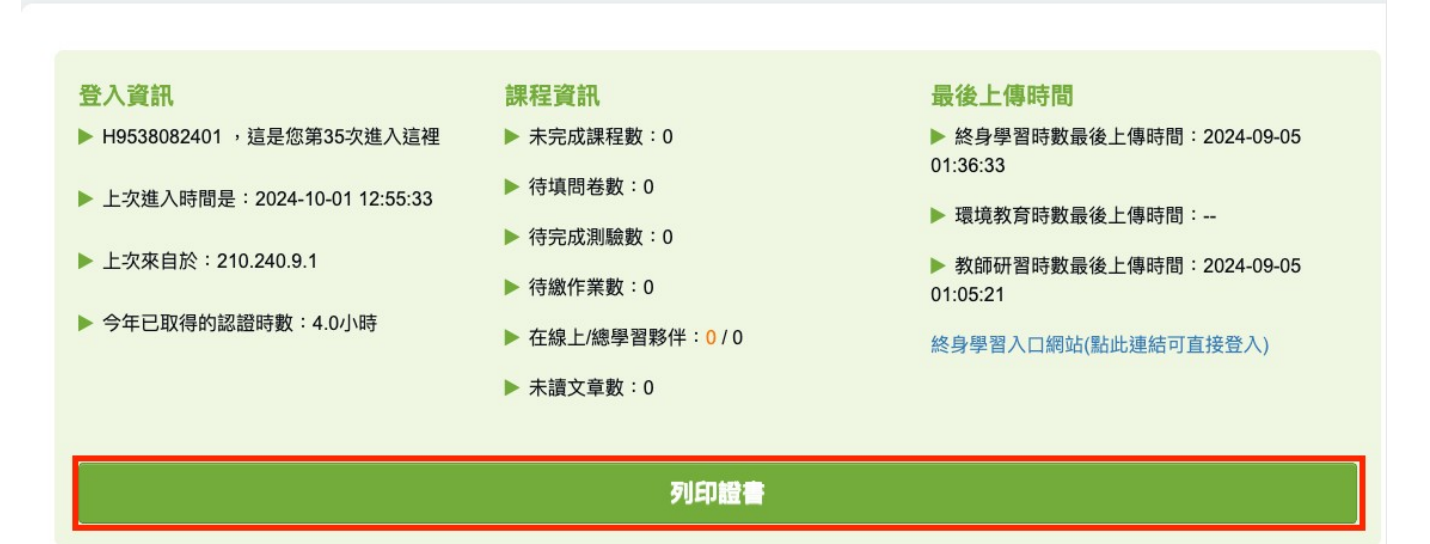

### 23. 點選「全選」,再點選「產生證書」

| 請輸                       | 入課程編號或關鍵字                               |                                                                 | 搜尋        |
|--------------------------|-----------------------------------------|-----------------------------------------------------------------|-----------|
| 1.請直排<br>2.如勾翅<br>A123XX | 妾點選【搜尋】下方會列出當<br>選【身分證字號】完全顯示,<br>XX789 | 年度通過的課程,再勾選欲列印的課程後點選【產生證書】即可。<br>檔案密碼為您個人的【身分證字號】,第一碼英文字需為大寫!例: | □ 身分證是否完全 |
| 全選                       | 取消全選                                    |                                                                 | 產生證       |
| 選取                       | 課程編號                                    | 課程名稱                                                            | 通過日期      |
|                          | PACS113100018                           | 資通系統盤點及安全等級評估(113)                                              | 2024-09-0 |
|                          | PACS113100019                           | 政府資安政策重點及政府資安法落實情形報告(113)                                       | 2024-09-0 |
|                          | PACS113100020                           | 新興資安威脅與防護思維(113)                                                | 2024-09-0 |
|                          |                                         |                                                                 |           |

## 24. 上傳「通過認證時數證書」

| Certificate of Completion<br>通過認證時數證書 |               |       |                           |   |           |        |  |
|---------------------------------------|---------------|-------|---------------------------|---|-----------|--------|--|
| 通過年度:                                 | : 113 年       | 通過期間: | 113/09/04~113/09/04       |   |           |        |  |
| 身分詞                                   | 登字號           | 姓     | 名:                        |   | 下列課程      | 成績合於規定 |  |
| 序號                                    | 課程編號          | 課程類別  | 課程名稱                      | 1 | 通過日期      | 通過認證時數 |  |
| 1                                     | PACS113100019 | 開放式   | 政府資安政策重點及政府資安法落實情形報告(113) |   | 113/09/04 | 1.0    |  |
| 2                                     | PACS113100020 | 開放式   | 新興資安威脅與防護思維(113)          |   | 113/09/04 | 1.0    |  |
| 3                                     | PACS113100018 | 開放式   | 資通系統盤點及安全等級評估(113)        |   | 113/09/04 | 2.0    |  |